## 使用電子憑證登入人事服務網操作說明

一、請進入本總處「人事服務網」(網址:https://ecpa.dgpa.gov.tw),並將自然人 憑證插入讀卡機中,於如下圖之憑證登入區域鍵入自然人憑證之密碼(Pin Code)後再按【登入】。

| (1) (1) (1) (1) (1) (1) (1) (1) (1) (1) | PRA PRA                                          |                      |             |                      |             |  |  |  |  |
|-----------------------------------------|--------------------------------------------------|----------------------|-------------|----------------------|-------------|--|--|--|--|
| 民國 101 年 08 月 21 日                      |                                                  | 首頁 最新公告              | 主題投票 機關組織   | 徴                    |             |  |  |  |  |
| <ul> <li>新手上路</li> <li>使用手冊</li> </ul>  | <b>重要訊息:</b> 本系統之個人資料僅供作必要人事<br>外洩。如有違法致生損害。本局將依 | 資料管理之用, 台端利)<br>法求償。 | 用本系統之個人資料時, | 請留意遵守電腦處理個人          | 資料保護法之相關規定, |  |  |  |  |
| 4人資料                                    | 4人資料                                             |                      | 看不到登入       | 畫面嗎?                 |             |  |  |  |  |
| 帳 號 登 入                                 | 登入系统                                             |                      |             |                      |             |  |  |  |  |
| 帳號:                                     |                                                  | 登入                   | 請按此圖」       | 日下載                  |             |  |  |  |  |
| 登入 忘記密碼                                 | 忘記室碼(創                                           | 使用憑證登入               | 說明文件        |                      |             |  |  |  |  |
| 憑 證 登 入                                 | 人事服務網                                            | 無法登入說明文              |             | 1 2 3 4              |             |  |  |  |  |
| Pin<br>Code                             |                                                  |                      |             |                      |             |  |  |  |  |
| 登入                                      | 人事業務連結                                           |                      |             |                      |             |  |  |  |  |
| 如果您為第一次登入或使用上                           | 行政院業務區                                           | 公保業務區                |             | 考試院業務區               |             |  |  |  |  |
| 有疑問,請先點選這裡                              | \$2,46,49 ## \$5 TH                              |                      |             | A bat \$2.994 _ 1473 |             |  |  |  |  |

## 二、自然人憑證身分驗證

(一)如係第1次使用自然人憑證登入本網站,則請再輸入人事服務網之自訂 帳號(如無自訂帳號者則請輸入身分證號),再按【下一步】,即可進行身 分首次驗證。

|                             | 自然人透證檢測                  |
|-----------------------------|--------------------------|
| Citisen Digital Certificate | 諸輸入eCPA自訂帳號或身分證字號: test  |
|                             | 註、如果您無eCPA自訂帳號則請輸入身分證字號。 |
| 200:200:200                 | 下一步回首頁                   |

(二)此時將進入自訂帳號或身分證號驗證,請稍候等待結果。

|                             | 自然人憑證檢測                                                                                                    |
|-----------------------------|----------------------------------------------------------------------------------------------------|
| Citizen Digital Certificate | 諸輸入eCPA自訂帳號或身分證字號: test                                                                                                    |
|                             | 註、如果您無eCPA自訂帳號則請輸入身分證字號。                                                                                                    |
| 2002300 (3                  | 下一步  回首頁                                                                                                    |
|                             | ▲ Print Print |

(三)身分驗證成功後將顯示本總處「人事服務網」首頁,爾後再持自然人憑證登入將不須再輸入自訂帳號或身分證號,僅須輸入憑證密碼(Pin Code)即可進行驗證。

| 🚖 我的最爱 🕑 人事服務網 -                                                   |                                         |         |                                               |              | 🙆 • 📾 ·                        | 🖃 🖶 • 網頁(1)             |  |  |  |
|--------------------------------------------------------------------|-----------------------------------------|---------|-----------------------------------------------|--------------|--------------------------------|-------------------------|--|--|--|
| 行政第人軍行政總統                                                          | 中在底部                                    |         | R                                             | R            |                                |                         |  |  |  |
| 民國 101 年 08 月 06 日                                                 | 首頁 最新公告                                 | 主题投票    | 機關組織                                          | 問卷管理         | 種限與筆辦管理                        | 登出                      |  |  |  |
| ○ 新 手 上 路                                                          | 重要訊息:本系統之個                              | 人資料僅供作必 | 要人事資料管                                        | 理之用, 台端和     | J用本系統之個人資料                     | 時,請留意遵守電腦處              |  |  |  |
| ○ 使用手冊                                                             | 規定,於使用完畢後,儘速刪除銷發,避免外洩,如有違法致生損害,本局將依法求償。 |         |                                               |              |                                |                         |  |  |  |
| 4人资料                                                               | い 待辦事項                                  | 本待辦事項異動 | 時間爲每天凌晨,                                      | 今日所编報之資      | 科其狀態需於明日才會更                    | 新。                      |  |  |  |
| 行政院人事行政局                                                           | 調查表作業                                   | 尚才      | k完成填報1010                                     | )1-INV61055尚 | 1-INV61055尚有超額人力機關有運調意願人員名冊或尚F |                         |  |  |  |
| 人事主管測試@測試(自然人憑證)<br><mark>登出</mark>                                | 人事資料報送                                  | 臺南      | 臺南市政府交通局已稽催(S2*****662謝佳雯)人員資料報送!! (101/07/04 |              |                                |                         |  |  |  |
|                                                                    | 人事資料報送                                  | 內可      | <b>b</b> 部役政署已稽                               | 催(P1*****171 | 籃志弘) 人員資料報送                    | <b>!!</b> (101/07/03 10 |  |  |  |
| <ul> <li>我的專區</li> <li>電子賀卡</li> <li>待辦事項</li> <li>應用系統</li> </ul> |                                         |         |                                               |              |                                |                         |  |  |  |

- 四、目前個人資料校對網站,因資安考量,改需以自然人憑證登入,若已確定 ECPA 人事服務網帳號及密碼可正常登入後,
- (一)請至 ECPA 人事服務網選擇自然人憑證登入,至我的專區>>個人 功能,完成個人資料修改及修改密碼後,進行上傳個人自然人憑 證,
- 步驟一:鍵入憑證密碼

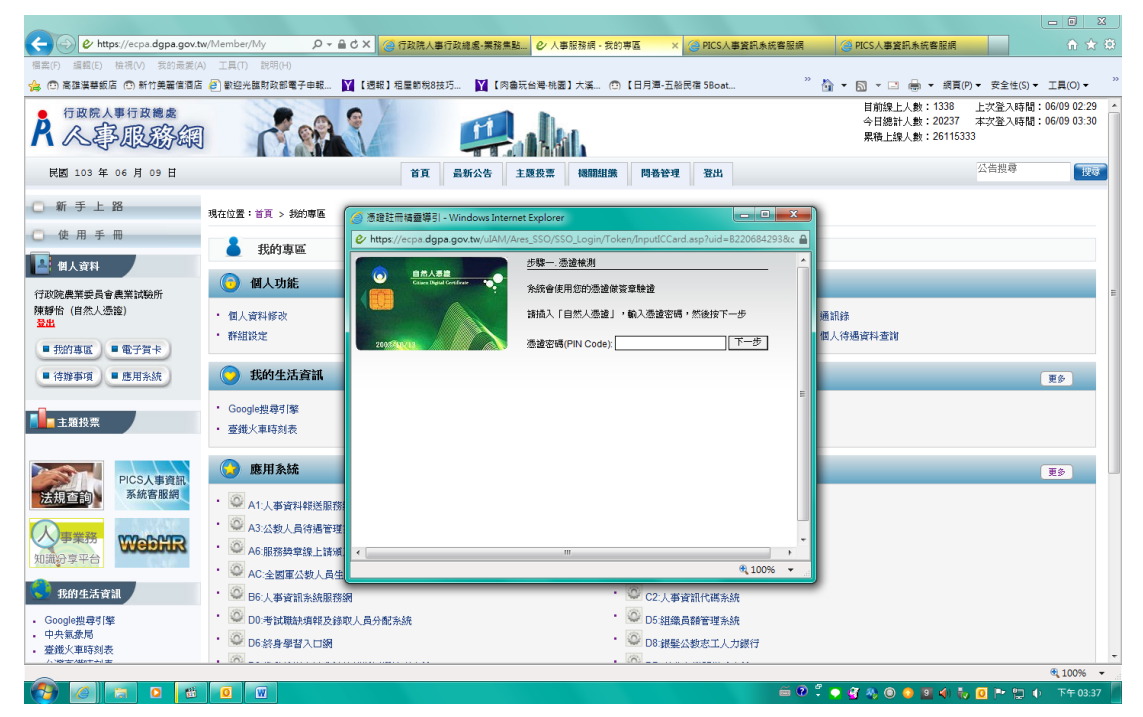

## 步驟二:鍵入自訂密碼

| ← ④ 🕑 https://ecpa.dgpa.gov.tw/Member/My 🛛 🔎 🗸                  | 🔒 C 🗙 🦪 行政院人事行政總處-業務焦點                  | ❷ 人事服務網 - 我的専區  | × 🥘 PICS人事資訊条統客服網               | PICS人事資訊系統客服網     | n ★ ©                |
|-----------------------------------------------------------------|-----------------------------------------|-----------------|---------------------------------|-------------------|----------------------|
| 檔案(F) 編輯(E) 檢視(V) 我的最愛(A) 工具(T) 說明(H)                           |                                         | -               |                                 |                   |                      |
| 🏫 💿 高雄漠華飯店 💿 新竹美麗信酒店 🧃 歡迎光醮財政部電子申報                              | 📔 【週報】租屋節稅8技巧 📔 【肉魯玩                    | 台灣-桃園】大溪 💿 【日月潭 | ·五船民宿 5Boat <sup>&gt;&gt;</sup> | 🟠 🕶 🖾 👻 📾 💌 網頁(P  | ?)▼ 安全性(S)▼ 工具(O)▼ " |
| ● 行政院人事行政編 ╱ · 港設計冊講會選引 - Windows Interne                       | t Explorer                              |                 |                                 |                   | 上次登入時間:06/09 02:29   |
| R 《寫服影 @ https://ecpa.dapa.gov.tw/uIAM/Are                      | es SSO/SSO Login/Token/verifyResult.asp |                 |                                 | ☐ 533             | 本·沃查入时间,06/09 03.30  |
|                                                                 |                                         |                 |                                 |                   |                      |
| 民國 103 年 06 月 09 👩 <u>自然人意識</u>                                 | Difference in the second                |                 |                                 |                   | 公告搜尋 理型              |
|                                                                 | 憑證類型 自然人憑證                              |                 |                                 |                   |                      |
|                                                                 | 憑證序號 008d262a549e657e7ece53798          | 09179b230       |                                 |                   |                      |
| ○ 使用手冊 2007/02/03                                               | The second second                       |                 |                                 |                   |                      |
| 🞴 個人資料                                                          | 湿逝有得 陳靜電                                |                 |                                 |                   |                      |
| 行政院農業委員會農業試驗例                                                   | serialNumber=0000000112597<br>憑證主旨      | 885, CN=陳靜怡,    |                                 |                   | E                    |
| 陳靜怡 (自然人憑證)                                                     | C=TW                                    |                 |                                 |                   |                      |
| 211                                                             | 憑證散始<br>2014-06-06T16:40:30             |                 |                                 |                   |                      |
| ■ 我的專匠 ■ 電子賀卡                                                   | E                                       |                 |                                 |                   |                      |
| ■ 待辦事項 ■ 應用系統                                                   | 憑證到期<br>2010 08 08723-50-50             |                 |                                 |                   | 更多                   |
|                                                                 | 日                                       |                 |                                 | =                 |                      |
| 主題投票                                                            |                                         |                 |                                 |                   |                      |
|                                                                 | 1. 請確認憑證資料是否正確                          |                 |                                 |                   |                      |
|                                                                 | 2. 憑證登入會將您的 ECPA 密碼加密儲存,                | 黄再次輸入您的         |                                 |                   | 更多                   |
| PICS人<br>法担否的 系統客                                               | ECPA登入密碼                                |                 |                                 |                   |                      |
|                                                                 | 3. 憑證請勿移除                               |                 |                                 |                   |                      |
|                                                                 | ECPA 82*****93                          |                 |                                 |                   |                      |
| 知識分享平台                                                          | 帳戰                                      |                 |                                 |                   |                      |
|                                                                 | ECPA                                    |                 |                                 |                   |                      |
| 我的生活資訊                                                          | 密碼                                      |                 |                                 |                   |                      |
| <ul> <li>Google披尋引擎</li> <li>中央気象局</li> </ul>                   |                                         |                 |                                 |                   |                      |
| <ul> <li>・ 一〇、「「「「」」、「「」」、「「」」、「」、「」、「」、「」、「」、「」、「」、「</li></ul> | 下一步                                     |                 |                                 | -                 |                      |
| /,\%±48n++/1±                                                   |                                         |                 |                                 | 🔍 100% 🔻 🖉        | € 100% ×             |
|                                                                 |                                         |                 | ñ 🕐                             | ै 💿 🔮 🖏 💿 💿 🔟 🌗 🧞 | 🧕 🏴 🐑 🌗 下午 03:38     |

## 步驟三:憑證上傳成功

| ○ ○ ○ ○ ○ ○ ○ ○ ○ ○ ○ ○ ○ ○ ○ ○ ○ ○ ○ | □ 12 · A* A*                                     | 郵件 校開 相<br>Aa*   砂 中菱   A | 碗 Acrobat<br>Ⅲ • Ⅲ • "呃 • ↓ 靜 | - (注) X- (注) ア | AaBbCcI | AaBbCcI | Аан | AaB  | AaBb(        | 4aBbCcL      | AaRbCcI  | A          | 船寻找。             | ~ <b>(</b> ) |
|---------------------------------------|--------------------------------------------------|---------------------------|-------------------------------|----------------|---------|---------|-----|------|--------------|--------------|----------|------------|------------------|--------------|
| 貼上 □油 推制<br>→ → → 複製格式 B I            | <u>U</u> * abe × <sub>2</sub> × <sup>2</sup> A * | 2 · <u>A</u> · A ⊕        |                               | \$≣• ≜• ⊞•     | * 内文    | →無間距    | 標題1 | 構題 2 | 相<br>構題      | 副標題          | 国別強調     | ↓<br>一提更様式 | the 取代<br>◎ 選取 * |              |
| 剪貼簿「」                                 | 🧭 憑證註冊稿靈導引 - Wi                                  | ndows Internet Exp        | lorer                         |                |         |         |     |      |              |              |          | Fa         | 編輯               | _            |
|                                       | https://ecpa.dgpa.gc                             | w.tw/uIAM/Ares_SS         | O/SSO_Login/Token/re          | gister.asp     |         |         |     |      |              |              | <b>a</b> |            |                  | 63           |
|                                       | CONTRACTOR                                       | - <u>学校</u><br>小学         | <u>三</u> 上傳統東                 |                |         |         |     |      |              |              | ^        |            |                  |              |
|                                       |                                                  |                           |                               |                |         |         |     |      |              |              |          |            |                  |              |
|                                       |                                                  |                           |                               |                |         |         |     |      |              |              |          |            |                  |              |
|                                       |                                                  |                           |                               |                |         |         |     |      |              | # 10C        |          |            |                  | *<br>*       |
| 頁面:3/3 字數:505 中文                      |                                                  |                           |                               |                |         | _       |     | ~    | 0 * -        | Q 100        |          | 100% (     | ) 0              | •            |
|                                       |                                                  |                           |                               |                |         |         |     |      | <b>a</b> 5 5 | <b>9</b> 🐁 🔘 | o 🖬 🌒    | w 🖸 💾      | TEL UP NA        | -03:46       |

(二)上傳自然人憑證 OK後.則再至 ECPA 人事服務網首頁點選[使用憑證登入]>>應用系統>>B5:公務人員個人資料校對網 進入校對